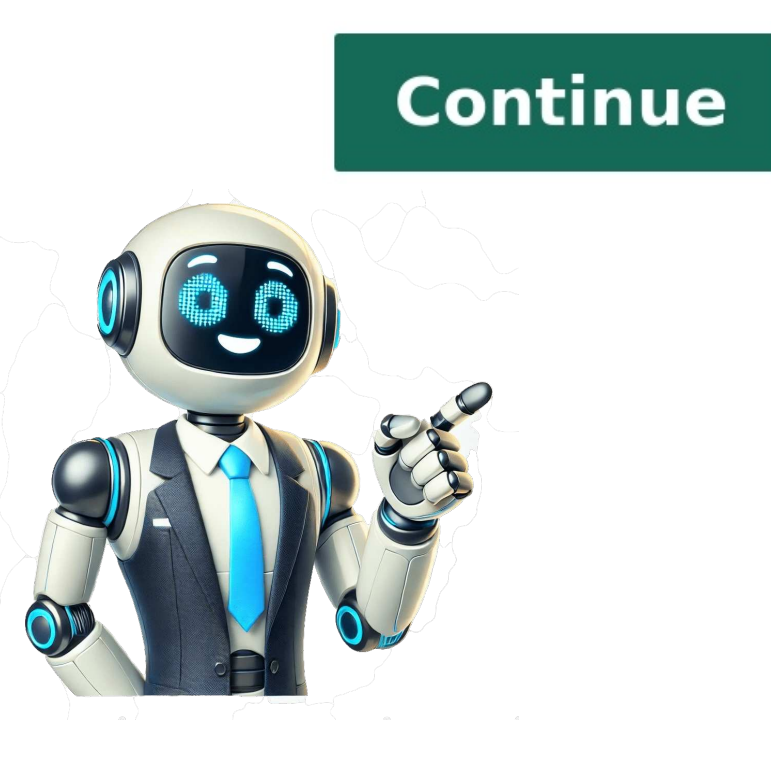

December 26, 2021 Have you replaced a TN760 or TN770 toner in the Brother printer and the printer still shows "low ink"? Still getting that "replace toner" message after you installed a new compatible TN760 or TN770 cartridge? Your compatible TN760 or TN770 toner cartridge isn't defective. This is one of the most common issues many Brother printer users face. There is a quick TN760 / TN770 toner reset for Brother printers you can do to resolve this. Click on your printer model below to see how to reset TN760 / TN770 toner cartridge for Brother printers. DCP-L2550DW HL-L2370DW HL-L2370DW HL-L2370DW HL-L2390DW HL-L2390W HL-L2390DW HL-L2390W HL-L2717DW MFC-L2730DW MFC-L2750DW MFC-L2750DW XL Still have questions? Contact us and we can help!Email us at CustomerService@OHmyCables.com during business hours. Home > Troubleshooting > Machine Information > Reset Your Brother MachineReset Your Brother MachineReset Your Brother MachineDCP-L2531DW/DCP-L2535DW/DCP-L2550DW/MFC-L2710DW/MFC-L2713DW/MFC-L2715DW/MFC-L2715DW/MFC reset the machine or to exit the process. The machine will exit and cancel the reset menu. The LCD displays [Reboot OK?]. Press the option in the table to reboot the machine will exit without rebooting. HL-L2395DW/MFC-L2730DW/MFC-L2750DW/MFC-L2750DW/ L2751DW/MFC-L2770DW/MFC-L2771DW Press . Press or to display the type of reset functions, and then press the reset function you want to use. The LCD displays [Machine will reboot after resetting. Press [OK] for 2 seconds to confirm.]. Press the option in the table to reboot the machine or to exit the process. Reboot the machine. The machine will reboot after resetting. begin the reset. The machine will exit without rebooting. Press . Some links in this post are affiliate links it means as an Amazon Associate we earn from qualifying purchases on this site. In simple words, a toner counter is a general estimate of the toner level on a printer. This tells us when to replace the toner. The problem comes in when some laserjets are unable to read the toner level and require you to manually reset the counter. Similarly, brother toner slack the ability to read toner - they are unable to provide an accurate toner level, and thus, and brother toner slack the ability to read toner - they are unable to provide an accurate toner slack the ability to read toner - they are unable to provide an accurate toner level. tells you to "replace toner". However, you know that the cartridge is new. What to do now? To solve this mystery, it is extremely important for you to know how to reset brother toner?Resetting toner on Brother Printer HLHere are the steps to reset toner on Brother Printer HL.Install the cartridge into the machine as you normally do.Roughly after 10 seconds, simultaneously press the "Back" and "Go" buttons for 2 seconds.Let go of both buttons.Press the "Back" button again.From the options provided, select the appropriate version of your cartridge. Press "Ok" to select.Now press the "Down" button.Close the front cover and print away!Check out our complete guide on How to Reset Toner on Brother HI-2270dwResetting toner on Brother Printer MFC. Open the front cover. Now press "Back"/"Clear". Then press "00. Press "00. Pre printers are printers that are used for intensive printing. Brother has both, black and white and colored printers in this series. These can be used in offices and at home. Below are the instructions to reset the toner for DCP-L2540dw. Here are the steps to reset toner on Brother Printer DCP. Open the front cover. Press and hold the "Replace" button. You will now see a message saying 'replace drum'. Select yes and press the "00". Press the "00". Press the "up" and "down" buttons until you see "00". Press "Ok". Close the front cover and start printing. Resetting toner for HL, MFC and DCP colored printers. Leave your printer powered on and open the front cover. You will see a message saying 'cover is open'. Press the "back"/ "Clear" button. Now, scroll through your options. Options for all colors will be available. Select the most appropriate one. Choose and select the size and color of the toner that will be reset. Press "Back"/ "Clear". Close the front cover. cover. Related ArticleConclusionThis process of brother toner cartridge reset is extremely simple and easy. You can complete all the steps without any assistance. You will see that your printer starts printing in no time. Gently pull the drum unit out of the printer at a slight incline angle. Push down on the lever lock to unlock the cartridge from the drum unit. Remove the cartridge from the drum unit and recycle it. Unpack the new toner cartridge from its packaging. Gently shake the cartridge to evenly distribute the toner throughout the printer transfer roller. Remove protective cover enclosing the printer transfer roller. potentially damage the device. Insert the new cartridge in the drum unit. A click should be heard to acknowledge the toner cartridge has been fitted properly. Clean the corona wire with the slide tab near the front side of the drum unit by sliding it left and right several times. Return the slide tab back to its original position before continuing. Insert the drum unit with the new toner cartridge attached at a slight incline back into the printer. Remember to have the drum unit pushed in enough for the front cover to be able to close. You have now successfully completed replacing the toner cartridge for your Brother DCP-L2540DW Printer. Conclusion To reassemble your device, follow these instructions in reverse order. Choose a size and copy the code below to embed this quide as a small widget on your site / forum. Is your printer telling you to replace toner even after you replaced it with a brand new one? This short set of instructions will reset your toner counter, so that you can get to printing again. The following reset instructions are good for these printer models: Brother DCP-L2550DW, Brother HL-2390dw, Brother MFC-L2710dw Make sure your printer is on 1. Open front cover of printer (to reveal the cartridge mechanism) and "Front Door Open" will flash on the display. 2. Next, press STOP/EXIT and CLEAR at the SAME TIME (one quick press) 3. Immediately after, press CLEAR once again. 4. A menu called RESET MENU will appear. 5. Arrow down to find your toner type TNR-STD - use this selection if your toner is high yield tn-760 6. Once you select the type of toner, PRESS OK 7. Press the UP Arrow to confirm reset 8. The Display should say "Accepted" 9. Close the front cover Your printer should be ready to print! To order your toner tn-760 or drum dr-730, call us at 760-431-3756 or shop on line. September 30, 2022 If your new compatible TN760 toner is installed but not recognized, still showing "low toner" or "replace toner" message, follow the TN760 toner reset instructions below. Brother DCP-L2550DW TN760 Toner Reset Instructions 1. Open front cover (ignore the "Cover is Open" message and proceed)2. Press the "Stop/Exit" and "Clear" buttons at the same time and release3. Immediately press the "Clear" button again. The reset menu will appear. If you attempt several times and do not see the reset option appear, then skip to The Alternate Reset Option below. 4. Press the "Down" button to select "TNR-HC", then press "OK"5. Once "Reset/Exit" message appears, press the "Up" button to confirm the reset6. The reset is successful when the "Accepted" message appears. The Alternate Reset Option If the reset menu does not appear after following the steps 1 through 3 above, then manually reset. Go to Menu - General Setup - OK - Replace Toner - OK - Continue - OK - Accepted. OR Go to Settings - All Settings - All Settings - All Settings - General Setup - Replace Toner - Ok - Continue - OK - Accepted. OR Go to Settings - All Settings - All Settings - All Settings - All Settings - All Settings - General Setup - OK - Replace Toner - Ok - Continue - OK - Accepted. cartridge might be defective. OhMyCables offers quality toner cartridges backed by lifetime warranty with a knowledgeable US-based team to support you. Buy your new or next compatible TN760 high yield toner cartridge for Brother DCP-L2550dw here!